## Download a Registration Letter

- Login to the website.
- Click on the "Registration Letter" Menu tab to go the Registration Letter interface.
- Registration/Verification letter will be downloaded in a PDF format.

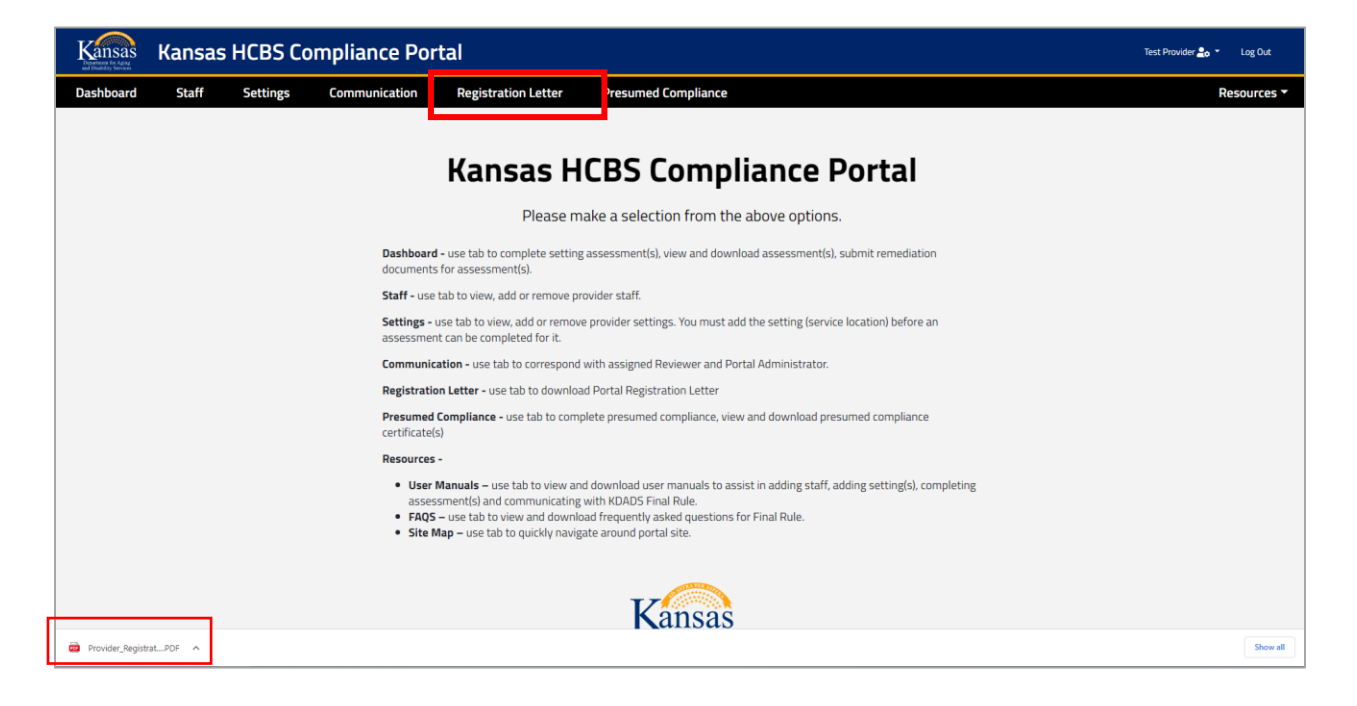

## Download a Assessment Compliance Certificate

- Login to the website.
- Click on "Dashboard" menu option.

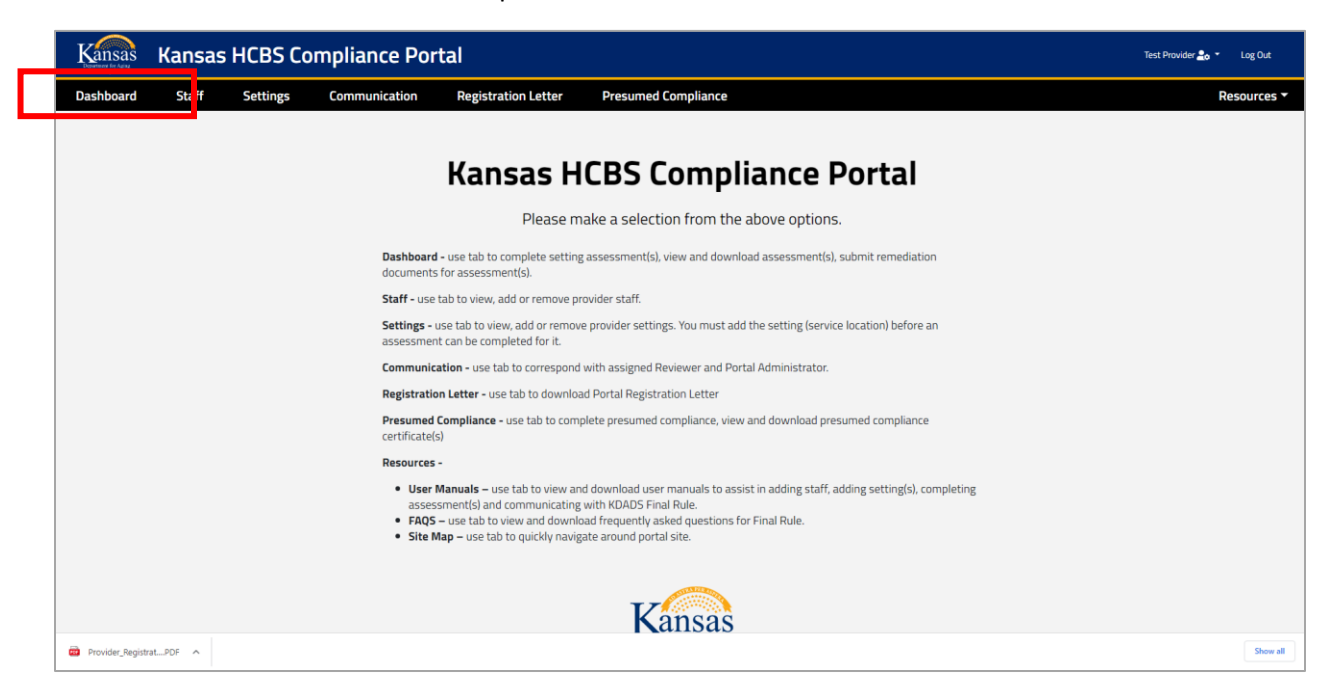

- To download the assessment compliance certificate of a compliant assessment, click the "Compliance Certificate" link.
- A certificate will be downloaded in PDF file format.

| Assessment        |                | Started By                                                 | Submitted By                                               | Assessment Status | Remediation<br>Required | 8 | ۵ |                                                                |
|-------------------|----------------|------------------------------------------------------------|------------------------------------------------------------|-------------------|-------------------------|---|---|----------------------------------------------------------------|
|                   | ٩              | ٩                                                          | ٩                                                          |                   |                         |   |   |                                                                |
| [Provider Id: 456 | 1] Test Agency |                                                            |                                                            |                   |                         |   |   |                                                                |
| 1. Foster Care    |                | Test Provider (testprovider@ks.gov)<br>04/20/2023 03:17 PM | Test Provider (testprovider@ks.gov)<br>04/20/2023 03:18 PM | Submitted         | No                      |   |   | Download Assessment Compliance Response                        |
| [Setting Id: 4562 | test setting   |                                                            |                                                            |                   |                         |   |   |                                                                |
| 2. Residential    |                | 8                                                          |                                                            | Not Started       | No                      |   |   | Start Assessment                                               |
| 3. Non-Residenti  | al             | Test Provider (testprovider@ks.gov)<br>04/20/2023 03:00 PM | Test Provider (testprovider@ks.gov)<br>04/20/2023 03:02 PM | Compliant         | No                      |   |   | Download Assessment Compliance Response Compliance Certificate |